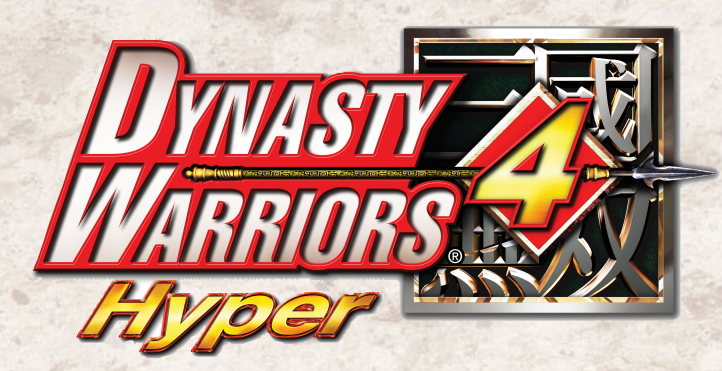

#### CONTENTS

Getting Started.....2 System Requirements/Installing/Starting the Game/Saving/Loading/Quitting

Keyboard Commands.....6

Starting a Game......8 Game Modes/Options/Officer Edit/Bodyguard Edit

Game Progression.....14 Game Progression/Stage Progression/Game Screen/Information Screen/Results

Battlefield Controls.....24 Movement/Attacks/Charge Attack/Musou Attacks/Defense/Other Techniques

Items......34 Field Items/Equippable Items

Characters......38 Wei/Wu/Shu/Other Heroes

Strategy Tips.....46 Troubleshooting.....48 User Support.....50 For more information, refer to: http://www.dw4hyper.com

Original Manual Design: Jun Matsui (Plus Plan)

Dynasty Warriors 4 Hyper Manual

| DIFFERENCE      |                        |
|-----------------|------------------------|
| DIFFICULTI      | EASY NORMAL HARD       |
| EVENTS          | ON OFF                 |
| VOICES          | ENGLISH JAPANESE       |
| SUBTITLES       | ON OFF                 |
| RENDERING       | TIME-BASED FRAME-BASED |
| CHARACTERS      |                        |
| FOG DISTANCE    |                        |
| DYNAMIC SHADOWS | All                    |
| DEFAULT         |                        |

#### [Settings]

Game and graphic settings can be adjusted. Optimize your computer to enjoy more realistic battles!

#### ● Game Settings →P10

Allows you to alter the number of characters displayed on screen, change shadow effects, etc.

● Graphic Settings →P11

Alter screen resolution, switch to full screen, etc.

#### **EPILEPSY WARNING**

#### Please read before using this game or allowing your children to use it.

Some people are susceptible to epileptic seizures or loss of consciousness when exposed to certain flashing lights or light patterns in everyday life. Such people may have a seizure while watching television images or playing certain video games. This may happen even if the person has no medical history of epilepsy or has never had any epileptic seizures. If you or anyone in your family has ever had symptoms related to epilepsy (seizures or loss of consciousness) when exposed to flashing lights, consult your doctor prior to playing. We advise that parents should monitor the use of video games by their children. If you or your child experience any of following symptoms: dizziness, blurred vision, eye or muscle twitches, loss of consciousness, disorientation, any involuntary movement, or convulsions, while playing a video game, discontinue use IMMEDIATELY and consult your doctor.

#### PRECAUTIONS TO TAKE DURING USE

- Do not stand too close to the screen. Sit a good distance away from the screen, as far away as the length of the cable allows.
- · Preferably play the game on a small screen.
- Avoid playing if you are tired or have not had much sleep.
- Rest for at least 10 to 15 minutes per hour of playing.

#### • Legal

Dynasty Warriors 4 Hyper ©2003–2005 KOEI Co., Ltd. All rights reserved. Dynasty Warriors and the KOEI logo are trademarks or registered trademarks of KOEI Co., Ltd. Windows is either a registered trademark or trademark of Microsoft Corporation in the United States and/or other countries. Pentium is a trademark or a registered trademark of Intel Corporation or its subsidiaries in the United States and other countries. All other trademarks are the property of their respective owners.

# **Getting Started**

# **Before Starting the Game**

#### System Requirements

Requirements for this product are as follows:

#### OS

Microsoft® Windows® XP Professional or Home Edition (Windows XP) Microsoft® Windows® 2000 Professional (Windows 2000)

#### Computer System

Computer that can run the operating systems as mentioned above as well as satisfy the specifications below

| CPU:        | Pentium <sup>®</sup> 4, 1.6GHz or higher                                                                                                    |
|-------------|----------------------------------------------------------------------------------------------------|
|             | (Recommended - Pentium 4, 2.6GHz or higher)                                                                                                    |
| Memory:     | 256 MB or more (Recommended - 512 MB or more)                                                                                                    |
| Hard Drive: | 2.4 GB or more of free hard disk space                                                                                                    |
|             | (Recommended - 2.9 GB or more)                                                                                                    |
|             | <ul> <li>You need 2.9GB or more hard disk space if you choose [Complete] for<br/>installation (i.e, install the Japanese voices and movies as well).</li> </ul> |
| Drive:      | DVD-ROM drive                                                                                                    |
| Video Card: | 64 MB or more of VRAM. DirectX 8.0 or higher compliant 3D accelera-                                                                                             |
|             | tor chip supporting hardware shader functionality.                                                                                                    |
|             | * Requires a driver compatible with DirectX 9.0 or higher.                                                                                                    |
|             | (Recommended - 128MB or more of VRAM DirectX 9.0 or higher compliant                                                                                            |
|             | 3D accelerator chip supporting hardware shader functionality.)                                                                                                  |
| Display:    | 640×480 pixels or higher. True Color enabled display.                                                                                                    |
|             | (Recommended - 1024×768)                                                                                                    |
| Other:      | DirectX 9.0 or higher and Windows Media Format 9 or higher                                                                                                    |
|             | *DirectX 9.0 and Windows Media Format 9 can be installed from Disc 1.                                                                                           |

\* If you are not sure which version of DirectX your video card supports, please contact your video card manufacturer.

- \* Required memory, hard disk, and VRAM capacities may vary depending on your operating system.
- \* Laptops, compact models, and certain other systems may not have video cards that meet the system requirements. Please contact your manufacturer for more details.
- \* Depending on your system or system usage, there may be requirements other than those listed above.
- \* A DirectX 9.0 or higher compatible sound card is required.
- \* This product supports multi-channel playback with compatible sound cards and multi-channel speakers. Follow the instructions below for setup. Please contact your manufacturer for more details. Windows XP
- Go to [start] → [Control Panel] → [Sound, Speech, and Audio Devices] → [Sound and Audio Devices] → [Volume] → [Speaker settings] → [Advanced...], and then choose a speaker.
- \* Windows Media Format 9 or higher is used to play movies.
- \* This product may not run correctly with emulation software, virtual or network drives.
- \* You may require Administrators rights to alter system settings.

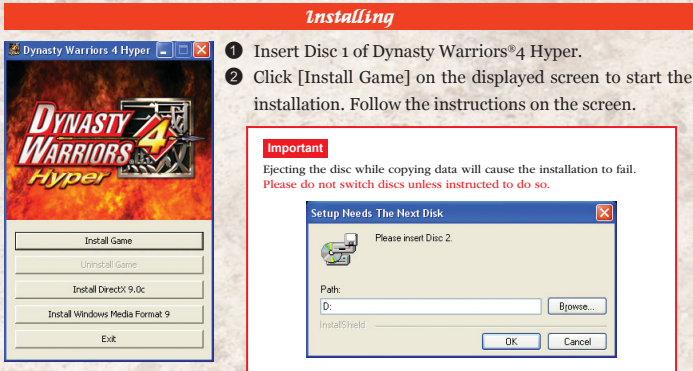

Important Ejecting the disc while copying data will cause the installation to fail. Please do not switch discs unless instructed to do so. Setup Needs The Next Disk (F Please insert Disc 2 Path Browse ...

installation. Follow the instructions on the screen.

- \* If the installation screen is not displayed automatically:
- 1. Insert Disc 1 into the drive.

Installing

- 2. Click [start] → [Run...].
- 3. Enter "D:\autorun.exe" and click [OK].
- \* You may need to restart your computer after the installation.
- \* If DirectX 9.0 or higher and Windows Media Format 9 or higher is not installed on your computer, click [Install DirectX 9.0] and/or [Install Windows Media Format 9] to install them.

Cancel

**OK** 

- This product uses DirectX 9.0. You may need to install compatible drivers for your computer. Please contact your computer manufacturer to obtain the required drivers. Note that KOEI is not responsible for any problems that occur with your system due to the installation of said drivers.
- DirectX 9.0 is protected by the U.S. copyright laws and international copyright treaties. Redistribution of DirectX 9.0 entitled files is prohibited by Microsoft Corporation of America.
- 3 After completing the installation, the configuration screen will be displayed. You can configure your graphics
  - and controller settings before starting the game. →P11

#### Important

If your system does not meet the system requirements, the game may slow down or not start. You can avoid these problems by configuring your settings before

starting the game Settings can be changed in [Dynasty Warriors 4 Hyper Configuration] from the Windows start menu

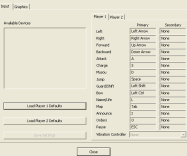

## **Getting Started**

Hypei

Play Ga

Uninstall Ga Install Direct>

Exi

PRESS ANY KEY

Install Windows Med

😹 Dynasty Warriors 4 Hyper 🔳 🗖 🔀

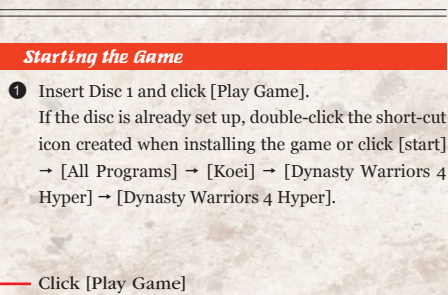

|      | Tipper] [Dynasty                      |
|------|---------------------------------------|
|      | Participation of the                  |
|      | <ul> <li>Click [Play Game]</li> </ul> |
| ne   |                                       |
| 9.0c |                                       |
|      | A CONTRACTOR                          |

2 After the game starts, the opening movie is played back. Press any key to skip the movie. Use the keyboard or a controller to play the game. Mouse input is not supported. When the title screen is displayed, press any key to continue.

## Uninstall

- ① Click [start] → [All Programs] → [Koei] → [Dynasty Warriors 4 Hyper] → [Uninstall Dynasty Warriors 4 Hyper].
- 2 Choose [Remove] and Click [Next].
- A confirmation message is displayed. Click [Yes].
- 4 After uninstalling the game, you may delete remaining game data, such as your save and configuration data. To delete all game data, check the box and then click [Finish].
  - \* To manually delete game data, delete the folder: [My Documents] - [Koei] -[Dynasty Warriors 4 Hyper].

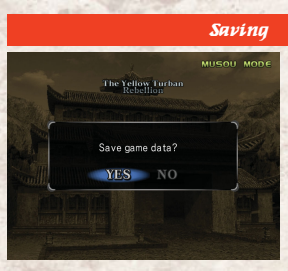

Saving game progress

Save a game in progress. When you save, you can continue where you last played.

#### Saving at the end of a stage [Musou Mode/ Free Mode]

When you clear a stage, you will be asked whether you wish to save the game.

#### ◆ In Musou Mode

Select the save file where you wish to save your game. Up to 100 Musou Mode games can be saved.

- \* Same applies for 2 Player Mode
- \* If you select a save file with previously saved data on it, the old data will be overwritten.

#### Saving in the middle of a stage (Musou Mode/Free Mode)

Press [ESC] during play. When the Information screen appears, select MAIN MENU. Only 1 game may be saved this way.

- \* Saving will overwrite previously saved gameplay data.
- \* Saving a game at the end of a stage will delete previously saved gameplay data.

| Londing                                                                              |                                                                                                    |  |
|--------------------------------------------------------------------------------------|----------------------------------------------------------------------------------------------------|--|
| LOAD FILE<br>She Act I<br>Base time a safe<br>Stages time a safe<br>There is no data | Continue a previously saved gat<br>• Loading a game saved a<br>stage [Musou Mode]<br>From the Main Menu select [<br>and then [LOAD GAME]. Select                                                                                                    |  |
| There is no data                                                                     | <ul> <li>Loading a game saved in<br/>stage [Musou Mode/Free Mode/Free Fod/Free Mode/Free Fod/Free Fod/Fre</li></ul> |  |

me.

t the end of a

inue a game

MUSOU MODE] t the game you list.

#### the middle of a odel

If you have saved gameplay data from the middle of a game, CONTINUE will appear in the menu. Select CONTINUE to resume the game.

#### Quitting

If you select [QUIT] on the Main Menu or Information screen, the game quits and returns to Windows.

Return to Windows

# **Keyboard** Commands

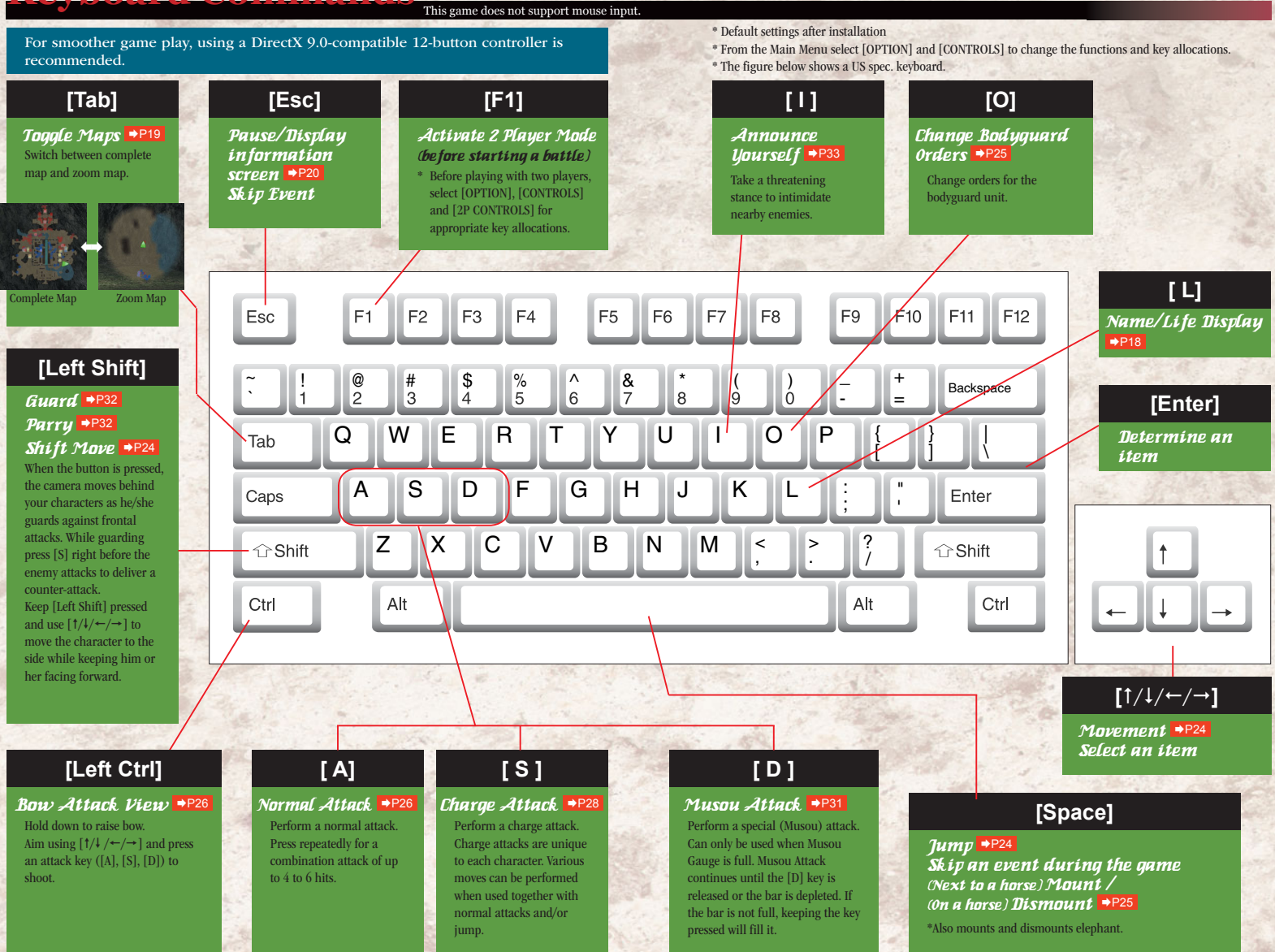

Keyboard Commands

# Starting a Game

Starting the game and editing the options

# [Game Modes]

Choose a game mode from the Main Menu.

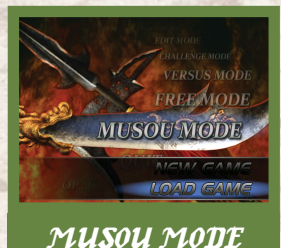

Choose the force for which you will fight. The stages and characters available will change according to the force chosen. You can choose from the following when you have completed a stage and saved a game: ♦NEW GAME♦ Start a new game. ♦LOAD GAME♦

Load a saved game.

The Yellow Turban Fortress Select Enter Back

Select one scenario/stage to play. The number of scenarios/stages available will increase when certain conditions are met in Musou Mode.

# FREE MODE

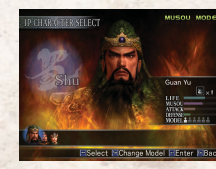

#### Musou Mode/Free Mode (2 player)

In Musou Mode and Free Mode, 2 players can play in cooperation with each other. In the Musou Mode and Free Mode, two players (1P and 2P) can play together. Select OPTION → CONTROLS → 2P CONTROLS in advance for appropriate key allocations. Press [F1] when 2P PRESS F1 is displayed on upper right of the screen.

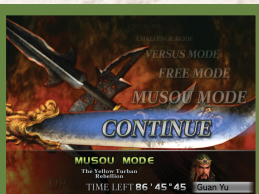

#### You can continue a game saved in the middle of a stage.

CONTINUE will appear on the Main Menu if there is previously saved gameplay data.

\* In Musou Mode, if the game was saved at the end of a stage, Player 2 can join the continued game.

# CONTINUE

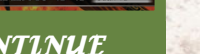

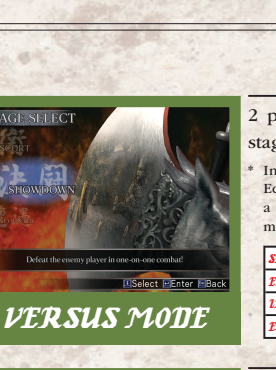

2 players fight against each other. There are 4 stages to choose from.

In Versus Mode, characters use starting abilities only. Equippable items may not be used; weapons are set to a max. of 6 hits. Characters created in the Character Edit mode may not be used.

| SHOWDOWN  | Defeat the enemy player in one-on-one combat!                   |
|-----------|-----------------------------------------------------------------|
| ENCOUNTER | Search for and destroy the enemy player in a dark indoor stage! |
| INFLUENCE | Use the Imperial Seal to gain allies and defeat the enemy army! |
| ESCORT    | Destroy the enemy carriage while protecting your own!           |

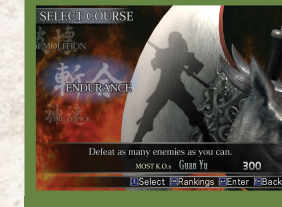

CHALLENGE MODE

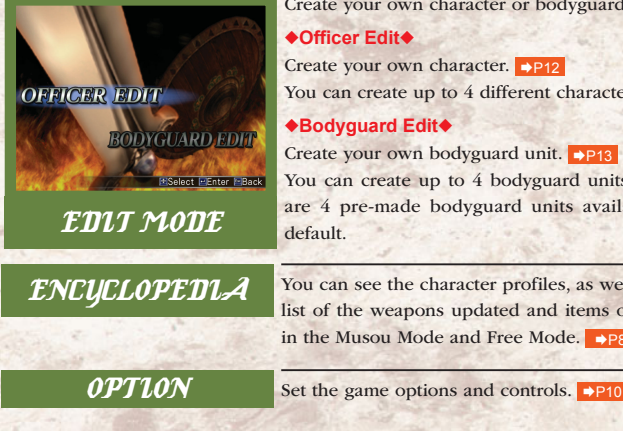

OUIT

Clear any or all of the four different challenges and attempt to set a new record.

Characters use starting abilities only. Equippable items may not be used; weapons are set to a maximum of 6 hits. Characters created in the Character Edit mode may not be used.

| ENDURANCE    | Defeat as many enemies as you can.                  |  |
|--------------|-----------------------------------------------------|--|
| TIME ATTACK  | 𝗶 Defeat 100 enemies as fast as you can.            |  |
| BRIDGE MELEE | ET Knock as many enemies off the bridge as you can. |  |
| DEMOLITION   | Destroy as many objects as you can.                 |  |

| Create | your | own | character | or | bodyguard | unit. |
|--------|------|-----|-----------|----|-----------|-------|
|        |      |     |           |    |           |       |

#### ♦Officer Edit♦

Create your own character. →P12 You can create up to 4 different characters.

#### ♦Bodyguard Edit♦

Create your own bodyguard unit. →P13 You can create up to 4 bodyguard units. There are 4 pre-made bodyguard units available by default.

| ПÂ | You can see the character profiles, as well as the<br>list of the weapons updated and items obtained |  |  |
|----|----------------------------------------------------------------------------------------------------|--|--|
|    | in the Musou Mode and Free Mode.                                                                     |  |  |

Quit the game and return to Windows.

# Starting a Game

# [Options]

| OI          | PTION    |  |
|-------------|----------|--|
| 1           | aW       |  |
|             | SETTINGS |  |
| -/          | CONTROLS |  |
| $\langle A$ | SOUND    |  |
| 1/          | GRAPHICS |  |
|             | MOVIES   |  |

Sets game options and configure controls. Depending on your settings, your computer may slow down. Selecting [Defaults] in each setting menu restores the default settings. If you don't have a high performance system, using the default settings is recommended.

Depending on your system, setting options may differ, and you may not be able to change certain settings.

| Settings          |                                                                                                    |  |
|-------------------|----------------------------------------------------------------------------------------------------|--|
| DIFFICULTY ······ | Sets game difficulty [EASY/NORMAL/HARD]<br>* Difficulty settings are available only for Musou Mode and Free Mode.                                     |  |
| EVENTS            | Game events [ON/OFF] * Some events will be displayed even when EVENTS is set to OFE.                                                                  |  |
| VOICES            | Characters' words and sound effect [ENGLISH/JAPANESE]<br>* You can choose JAPANESE only when you installed the Japanese sound and movie data.         |  |
| SUBTITLES         | Movie subtitles [ON/OFF]                                                                                                    |  |
| RENDERING         | Characters may move more smoothly by choosing FRAME-BASED.<br>[TIME-BASED/FRAME-BASED]<br>* If the game slows down, select TIME-BASED.                |  |
| CHARACTERS        | Number of characters displayed on the screen. [0-15]                                                                                                  |  |
| FOG DISTANCE      | The higher the setting, the farther the view. [0-15]                                                                                                  |  |
| DYNAMIC SHADOWS   | Adds striking shadows to characters and objects (trees and build-<br>ings). [NONE/CHARACTERS/OBJECTS/ALL]<br>* If the game slows down, select [NONE]. |  |
|                   |                                                                                                    |  |

Without Dynamic Shadows

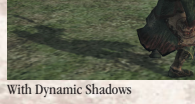

| VIBRATION                                                                      | Turns vibration function [ON/OFF]<br>*The controller should be equipped with the vibration function.                                                                                            |
|--------------------------------------------------------------------------------|----------------------------------------------------------------------------------------------------|
| BOW CONTROL                                                                    | Sets the bow's targeting method [NORMAL/REVERSE]                                                                                                    |
| SETUP<br>How to set up                                                         | Reassigns game control keys or buttons.<br>Choose [SETUP] and press [ENTER]                                                                                                    |
| You can play the game with<br>both, the PRIMARY and the<br>SECONDARY settings. | <ul> <li>② Use [1/1/-/-] to choose an action and press [ENTER].</li> <li>③ Assign keys or controller buttons for each action.</li> <li>③ Press [Esc] twice to exit the setup screen.</li> </ul> |

CONTROLS

| SOUND      |                                                    |
|------------|----------------------------------------------------|
| BGM VOLUME | Sets the volume of background music [0-15]         |
| SE VOLUME  | Sets the volume of sound effect [0-15]             |
| SOUND TEST | Listen to background music played during the game. |

| GRAPHICS              |                                                                                  |  |
|-----------------------|----------------------------------------------------------------------------------|--|
| RESOLUTION            | Screen resolution<br>[640×480×720×576/800×600/1024×768/]                         |  |
| FULL-SCREEN           | Full-screen display [ON/OFF]                                                     |  |
| V-SYNC                | Minimize flickering on the screen [ON/OFF]                                       |  |
| ANTI-ALIASING         | Smoothes outlines displayed on the screen<br>[NONE/2 SAMPLES/4 SAMPLES]          |  |
| TEXTURE FILTER ······ | Smoothes texture outlines<br>[BILINEAR/TRILINEAR/ANISOTROPIC]                    |  |
| GAMMA                 | Sets up the brightness of the screen. Only available in full-screen mode. [0-15] |  |

#### MOVIES

Watch the movies shown during the game.

\* You can change settings in [Dynasty Warriors 4 Hyper Configuration] from the Windows start menu. • INPUT: Reassign keyboard keys and controller buttons. ● GRAPHICS: Change a part of SETTINGS →P10 and GRAPHICS.

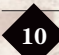

## Starting a Game

# [Officer Edit]

By choosing a name, appearance, and motion sequence, you can create your own character. Up to 4 characters may be created and saved.

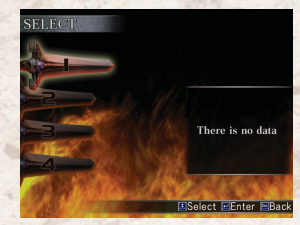

# 1 Selecting a file

Choose an empty character file from 1 to 4. If you choose a file which already contains previously saved character data, the new data will overwrite the old data.

# 2 Enter name

Officer names are limited to eight (8) characters. Type in a name and select ENTER to confirm.

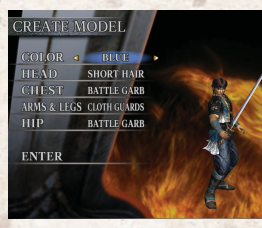

# 3 Choose a gender

Select gender (male/female), model (color and parts), and motion (arms used).

\* The model's body parts and motion will differ depending on the gender chosen.

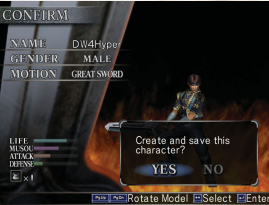

# 4 Confirmation

The character's ability will be determined automatically, and a request for confirmation will appear on the screen.

Save character: Select YES. The character data will be saved.

Make changes: Select NO. Select what you wish to change. When you are finished, select FINISHED and the confirmation request will appear again.

\* The officers abilities varies depending on the gender and motion selected.

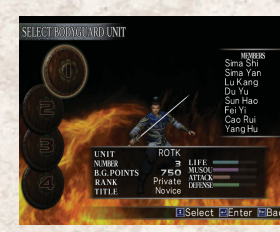

[Bodyguard Edit]

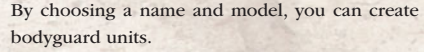

Up to 4 units may be created. Four bodyguard units are available by default.

# 1 Select a file.

Select an empty bodyguard unit file from 1 to 4. New data will overwrite the old data.

# 2 Select a model.

Select a model type for the unit. NORMAL MALE, NORMAL FEMALE etc.

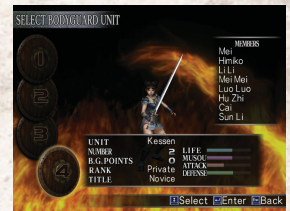

# 3 Enter bodyguard unit name and unit member names.

Enter names for unit names and unit members names. (up to 8 characters). Select [ENTER] after entering names.

You can also choose to keep the default names.

# 4 Confirmation

Choose [Yes] in the confirmation window displayed to save the data, or [No] to go back to select items change them.

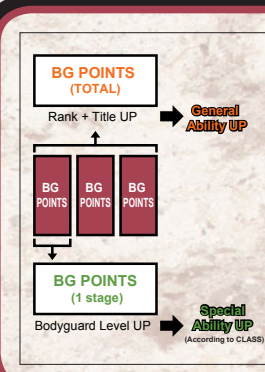

## Fight and learn, my Bodyguards!

Bodyguard units, like player characters, will grow stronger as the game progresses.

A Bodyguard unit s growth is decided by the number of BG (Bodyguard) POINTS, which is determined by totaling the K.O. COUNT and remaining life after clearing a stage.

- As BG POINTS accumulate, the bodyguard unit will rise in RANK and TITLE, and the unit s general ability will improve.
- BODYGUARD LEVEL is determined by the number of BG POINTS acquired in 1 stage. If the number of BG POINTS exceeds the required number to increase the BODYGUARD LEVEL, certain abilities will improve according to the bodyguard unit's CLASS. CLASS is chosen in EQUIPMENT under SET BODYGUARDS.

13

Starting a Gar

You will learn about how the game works and what the screen shows.

# [Game Progression]

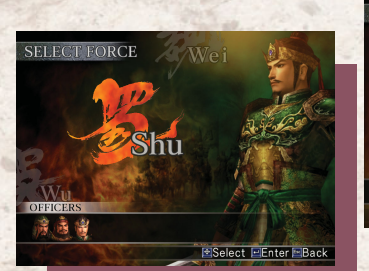

# Choose your force

Game progression is determined by the force that the player joins. Select one force from Wei, Wu, or Shu.

\* Playable forces may increase depending on game progression.

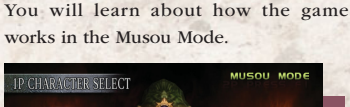

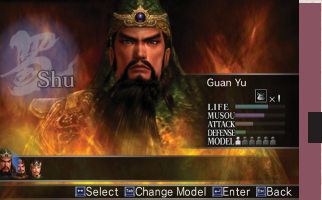

# Choose your character

Select an officer from the list of characters available in the force you have chosen. At each stage, you may choose to be a different officer within the same force.

\* Depending on game progression, playable characters and character model types may increase. Character model types can be changed when that character is selected.

# Game Objective ...

The goal of the game is to become one of many characters in the Three Kingdoms Era and fight your way through battles to lead your forces to victory. You earn points based on such factors as the number of enemies defeated and time expended to clear each stage.

#### Victory Conditions

stage to continue on to the next stage.

Fulfill the objectives for victory in each

#### Game Over

If any of the following occurs, your game will be over:

- ◆ Your character is defeated (For 2 player games, if 1 player is Defeated, his or her game is over, but the other player may continue)
- ◆ The commander of your army is defeated
- ◆ Time allotted to clear the stage runs out
- Special conditions for defeat set for the stage are met

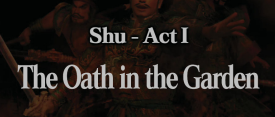

Shu-Act1

The Oath in the Garden

## Story progression

The game is divided into acts. Each act is further divided into stages. Once you clear the main stage of an act, the game will progress into the next act.

Story

An explanation of the circumstances surrounding the act.

TAGE SELECT

The Oath in the Garden

hu-Actl

# Stage selection

Choose a game stage. The storyline may change depending on the order in which stages are chosen.

#### Secret history? Depending on game progression, stages revolving around untold tales of the selected force may appear.

Shu - Tales Return of the Yellow Turbans Shu - Act II The Alliance against

Stage progression

⇒See next page!

The Alliance agains Dong Zhuo

■Select ■Story ■Enter ■Return to MAIN MENU

**Unify the Three Kingdoms!** 

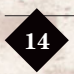

# [Stage Progression]

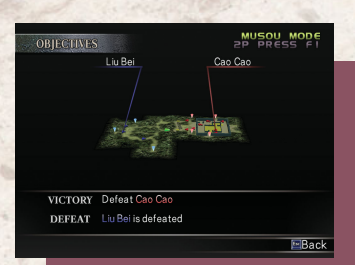

 Plan Your Strategy
 Check stage objectives. P21
 Check enemy and ally placements on the map.

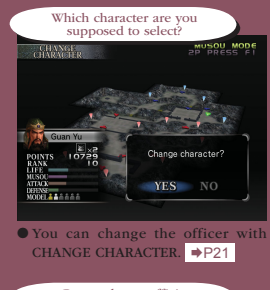

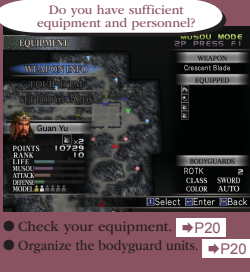

Playing through a stage in the Musou Mode and Free Mode.

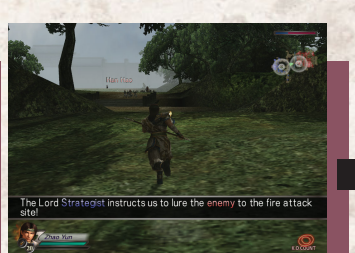

**To the Battle field!** • Check your current position on the map. • Pay attention to battle messages! • P19

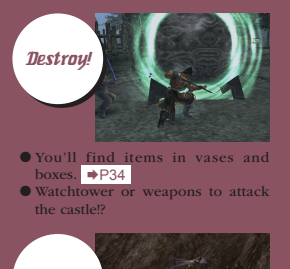

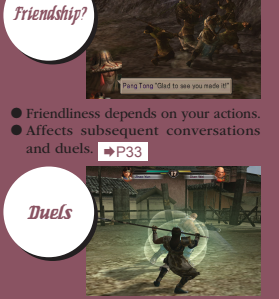

● Fight one on one in a duel! ⇒P33

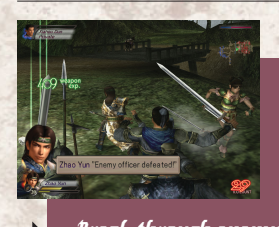

Break through enemy lines! • Defeat enemy officers and earn points! • Find items that improve your abilities! • P35

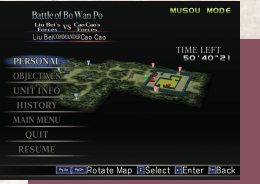

# Between battles

 Check battle conditions on the Information Screen. +P20
 Quit to save in the middle of a stage.
 +P5

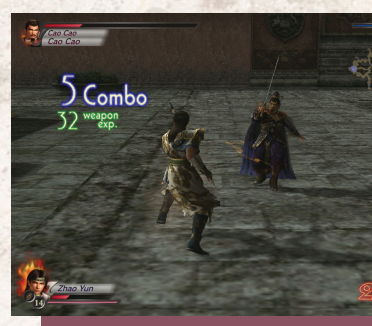

# Head for Victory!

Be aware of the movements of your allies as well.
Fulfill the conditions for victory. <a href="https://www.epstage/epstage/e

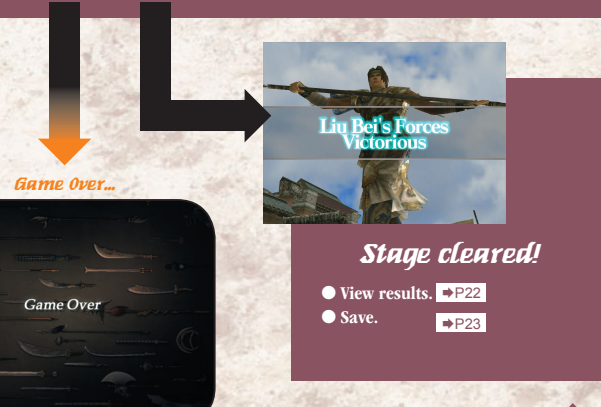

# **IGame Screen**

The main game screen

**Enemy Life Meter** 

#### **Enemy Information**

Displays the name of the enemy officer/unit type and his/her morale (=\*)

When there are many \* icons, enemy morale is high. The number decreases when an enemy unit or officer is defeated.

#### COMBO

Number of hits in your attack. Shows 5 combo hits and above.

#### Weapon Experience

Displays weapon experience points acquired. ⇒P20 Displayed when enemy officers are defeated.

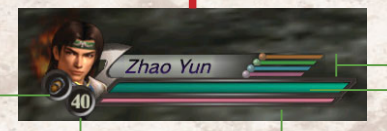

#### Arrows (Maximum = 99)

Displays the number of arrows character currently has (starting number = 20). Arrows appear in game stages as field items.

#### Set Bodyquard

Displays bodyguard settings GUARD, ATTACK, and WAIT. ⇒P25

GUARD

ATTACK

WAIT

#### Fighting Spirit

Player character s emotional state. When a character s life is low, it becomes a roaring flame.

Мизои Саиде

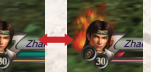

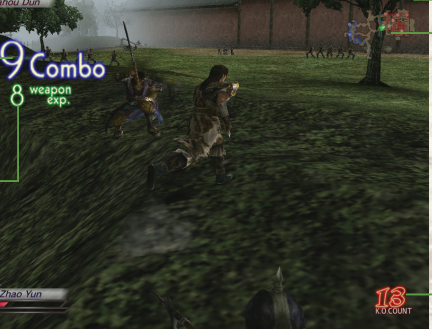

Displays the remaining life of the enemy being fought.

Decreases when the enemy character takes a hit. When the

life meter reaches zero, the enemy is defeated.

#### Ability Bar

Displays length of time an item will increase an ability.

> Offense ×2 (30 seconds) Defense ×2 (30 seconds) Speed up (30 seconds) Musou Gauge Max (10-60 seconds)

Displays your character's remaining life. When you take hits, your life decreases and the bar changes color. If it reaches zero, the game ends.

> Displays the enemy's remaining life.

#### Morale

Displays overall morale for both armies. Blue represents your army; red, the enemy's. Morale increases when the battle is going well for your force.

\* Morale is not displayed in Challenge Mode.

#### Time Remaining

# 9 . 20 . 20

Appears when the time remaining is less than 10 minutes.

\* Remaining Time is always displayed in Challenge Mode.

#### Mar

Use [Tab] to toggle maps.

Number of enemies defeated.

#### No Entry Mark (People, Horses, Elephants)

No advancement beyond this mark is possible.

If the mark forbids horses and elephants, dismounting will allow further advancement.

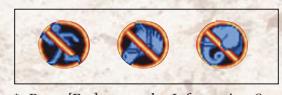

\* Press [Esc] to see the Information Screen. ⇒P20

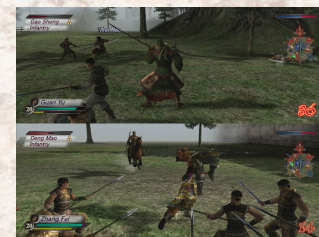

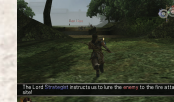

#### Battle field Message

Displays messages as the battlefield conditions change. Target area on the map will be highlighted.

Zoom Map

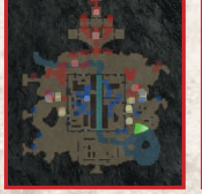

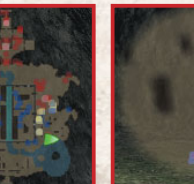

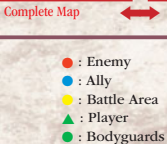

- : Steeds
- \* High-ranking officers are displayed more brightly.
- \* A commander has the halo around his for a certain area.
  - Steeds only appear when "Harness" items are equipped.

### [2 Player Screen] In a 2 player game, the game screen is split horizontally.

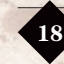

19

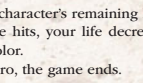

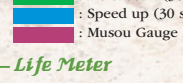

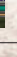

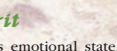

When full, your character may

use a Musou Attack. ⇒P31

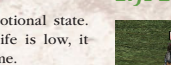

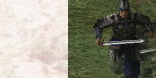

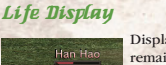

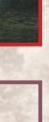

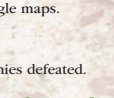

K.O. Count

#### The Information Screen appears at the beginning [Information Screen] of each stage or when [Esc] is pressed during

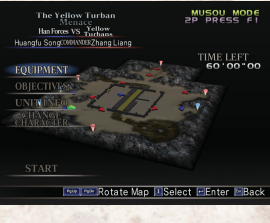

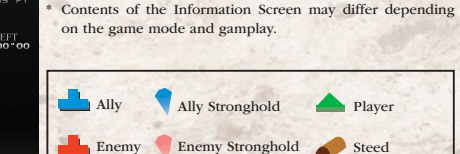

Equipment

(when equipped)

Display Weapon, Item, and Set Bodyguards.

#### ♦ Weapon Info ♦

Displays information on the character's weapon. Weapons are specific to each character. During battle, by acquiring WEAPON EXPERIENCE, your character's WEAPON LEVEL will increase. The higher the WEAPON LEVEL, the higher the ATTACK, and the number of COMBOS possible increases.

game.

#### ♦ Equip Item ♦

Choose items for your character. ⇒P36

Increase the number of items available by acquiring them in the game stages. There are three kinds of items: HARNESS, ORB and SPECIAL. You can use only one HARNESS and one ORB at a time. The number of usable SPECIAL items depends on the level of the character. Characters at higher levels may use up to 6 items.

#### ♦ Set Bodyguards ●

Set up the bodyguard unit that will serve your character on the battlefield.

♦ UNIT (1/2/3/4)

- ♦ NUMBER (0-8 members) \*1
- ♦ CLASS (Sword/Spear/Pike/Bow/Crossbow) \*1 ♦ COLOR (Auto/Blue/Red/Green/Purple/White/
- Yellow) \*2
- \*1: NUMBER and CLASS are determined by the amount of BG POINTS acquired. The number of colors available increases when certain conditions have been met.
- \*2: When COLOR is set to AUTO, the color of the character's force will be chosen.

#### ♦ How to use items

Select the item slot from the list on the left, and select an item available from the list on the right.

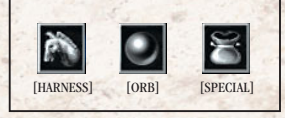

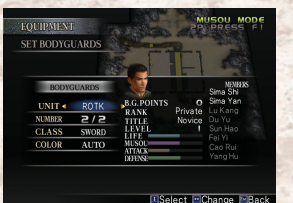

| Personal<br>(when PAUSED)                                          | Displays your character's information. You can check<br>information about the character's weapon, equipped items,<br>abilities, and bodyguard settings.                                                                                |  |
|--------------------------------------------------------------------|----------------------------------------------------------------------------------------------------|--|
| <i>Objectives</i>                                                  | Displays conditions for victory or defeat in the current stage.                                                                                                    |  |
| Unit Info                                                          | Displays info about ally and enemy units on the battlefield.<br>Select a unit to view detailed information. If you press the<br>[Space] key when a unit is selected, you can see the current<br>position of the officers in that unit. |  |
| <b>Changing characters</b><br>(Before beginning the stage)         | Players can choose a different character at the beginning of each stage by selecting CHANGE CHARACTER.                                                                                                    |  |
| History<br>(while paused)                                          | Shows a history of battle messages during the stage. The time and location of each message will be displayed. Use the $[\uparrow/4]$ key to view up to 16 previous messages.                                                           |  |
| Main Menu<br>(while paused)                                        | Lets the player quit the current game and save in the middle of a stage.                                                                                                    |  |
| Quit<br>(at pause)                                                 | Quit the game to return to the Windows.                                                                                                    |  |
| <b>Start/Resume</b><br>(Before beginning the stage or while PAUSED | Start the stage, or resume playing (if paused).                                                                                                    |  |
| <b>2P Quit</b><br>(when playing in 2 Player Mode)                  | Ends the game for Player 2.                                                                                                    |  |

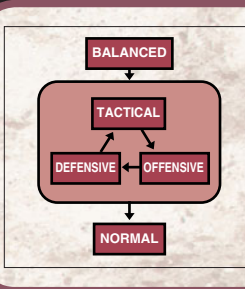

#### Every strategy has its advantages and disadvantages

Each force advances according to its commander s STRATEGY. Each of these strategies may be advantageous or disadvantageous with other strategies. TACTICAL works well against OFFENSIVE, OFFENSIVE works well against DEFENSIVE, and DEFENSIVE works well against TACTICAL.

Furthermore, BALANCED works well against any strategy, whereas NORMAL fares poorly against all of them.

Morale and troop numbers are the largest factors for victory in battle, but if these are equal on both sides, then the strategies can affect the tide of battle.

# [Results]

Displays game results when the player clears a stage.

Replays actions taken by the player during the

If the player has lost, the game will end when the replay

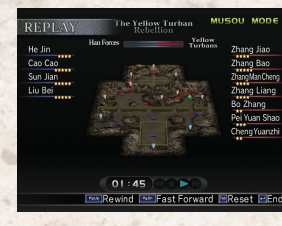

#### TIEMS FOUND The television for the television TOTAL 1 DISCARD 0 DiscarD 0 Seven Star Sach Luck newsaw NEW ITEM Getting Items::: ENext Elsevision

# ♦ Items Found ♦ Displays acquired items. →P36

Replay

stage.

finishes

Will not be displayed if no new items were acquired.

When the same type of item has been acquired, the one with the greater effect is kept automatically and the others are discarded.

# Видели или Каз 116 67 Каз 116 67 116 67 Каз 116 67 116 67 Каз 2000 116 67 Каз 2000 116 67 Каз 2000 2000 2000 Следат тив: 216 67 0 Каз 0 0 0 0 Каз 3657 0 0 Каз 3657 0 0

#### ♦ Points ♦

Displays points earned. ♦ K.O.'s ♦ WORTHY OPPONENTS ♦ CLEAR TIME ♦ BONUS ♦ POINTS (Stage Total)

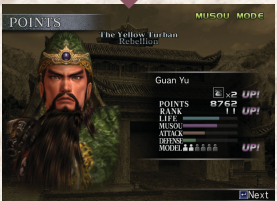

Displays level and ability based on points earned.  $\diamond$  Points (Total)  $\diamond$  Level  $\diamond$  Ability (Life/Musou/Attack/Defense)  $\diamond$  Model

| WEAPON                                                                                                    | he Yellow Turban<br>Rebellion | MUSOU MOD                                       |
|----------------------------------------------------------------------------------------------------|-------------------------------|-------------------------------------------------|
|                                                                                                    | WEAPON EXP                    | 648                                             |
| and the second second s | Cresce<br>WEAPON E            | ntBlade<br>⊀Lx 3 <b>UPI</b><br>@ 3184<br>⊡ 2816 |
|                                                                                                    | POWER                         | +22 UP!<br>s 4                                  |
|                                                                                                    |                               |                                                 |

he Yellow Turba

150

Save game data?

YES NO

BODYGUARDS

BONUS

B.G. POIN

#### Weapons

Displays weapon experience points and the weapon's condition. When WEAPON EXP exceeds a certain level, the weapon level (Lv.) increases, and the base attack strength and number of consecutive attacks possible improves accordingly.

#### To improve the Weapon EXP:

- ① Defeat enemy officers.
- ② Use Charge Attacks against enemy officers.
   ③ Complete eight or more consecutive attacks (combos)
- enemy officers.

#### Bodyguard Report

Displays battle results and points earned by the player's bodyguard unit.

If there were no bodyguards at beginning of stage, this screen will not be displayed.

- ♦ K.O.'s
  - ♦ Number of surviving members
  - ♦ BG Points earned
  - ♦ Total points ⇒P13

#### End (Save confirmation)

After the results are displayed, press [Enter] to display the save prompt.

# 

### What happens to acquired items?

Items your characters acquire during a stage are kept throughout the game, even after clearing a stage or mode. These items can be used in either Musou Mode or Free Mode, and can be equipped by any character the player chooses to use, but they must be re-equipped for that character.

# ile i Nije

#### Battlefield Controls Movement and attacks

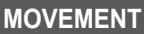

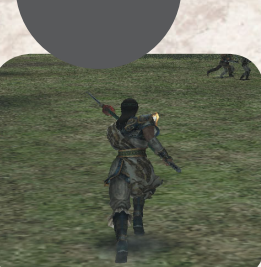

[↑/↓/←/→]

Move in the direction the arrow key is pressed.

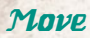

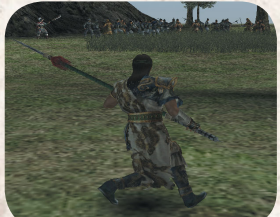

Shift Move

# [Left Shift] + [↑/↓/←/→]

Moves the character while facing forward. [Left Shift] centers the camera view behind your character. Pressing [1/1/-) while continuing to press [Left Shift] moves the character.

\* Best used to face an enemy or aim at a target. Shift Move is available when you ride on a horse or elephant and during Bow Attacks.

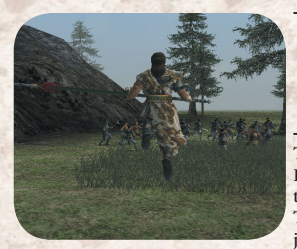

[Space] (+ [↑/↓/←/→] )

#### To jump.

Pressing  $[1/1/\leftarrow/\rightarrow]$  while jumping enables you to jump in a particular direction. The longer you press [Space], the higher you jump.

Jump

 You cannot jump when you ride on a horse or during Bow Attacks.

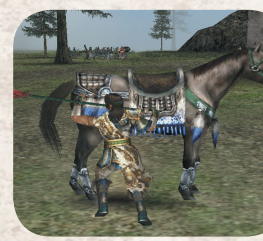

# Mount/Dismount

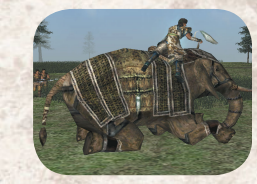

# Next to a horse/On a horse [Space]

Pressing [Space] beside the horse enables your character to ride a horse.

Pressing [Space] on the horse enables your character to get off a horse, or jump off a horse if the horse is running.

Moving on horseback is much faster. If the horse is powerful enough, you can knock off low-rank enemy soldiers.

Same operations apply for an elephant.

An elephant is moving slower than a horse, but is able to give enemies bigger damage. In addition, there are several objects that can only be destroyed by elephants.

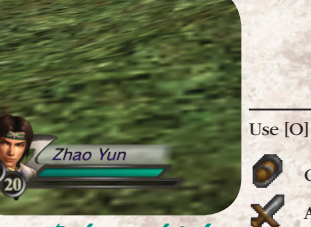

The second

[0]

Use [O] to change the orders for your bodyguards.

GUARD ..... Protect the player.

ATTACK .... Attack the enemy aggressively.

WAIT...... Gather at one spot and wait for further orders.

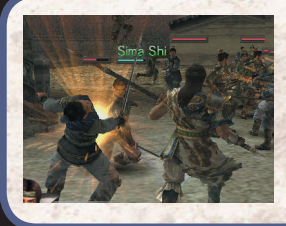

Change Bodyquard Orders

### Put your bodyguards to good use!

Normally, if you set your bodyguard orders to GUARD, they will fight within your view. However, using the ATTACK order may be good if you want them to gain experience. The WAIT command will make your bodyguards stay in one place, so it is useful when you don't want them involved in a fight.

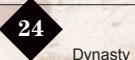

### **Battlefield Controls**

# **ATTACKS**

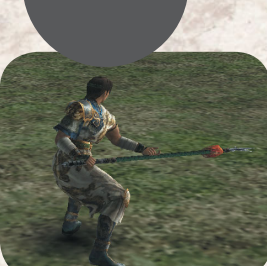

Normal Attack

# [A]

Attack with a normal blow. Press repeatedly to perform a consecutive attack of up to 4-6 blows.

A quick attack, useful when the enemy is close or your character is surrounded. Number of consecutive attacks is determined by the weapon's ATTACKs rating.

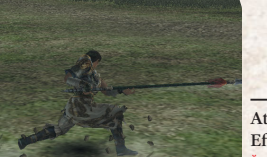

[A] (while running)

Attack with a forward thrusting motion. Effectiveness and type depend on character. Can be used after running 6 steps or more. Use to charge into an enemy unit.

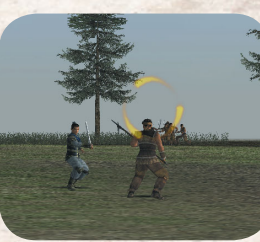

Dash Attack

Bow Attack

# [Left Ctrl] + [A] / [S] / [D]

While holding down [Left Ctrl], use  $[1/\downarrow/\leftarrow/\rightarrow]$ to take aim and fire using an attack button. [A]: Normal bow attack

- [S]: Takes slightly more time, but hits with more strength and paralyses enemy
- [D]: Fire shots in rapid succession (Only works when Musou Gauge is full)
- Arrows are necessary to use Bow Attack. Characters begin game with 20 arrows and can carry a maximum of 99. Find arrows as items in each stage.

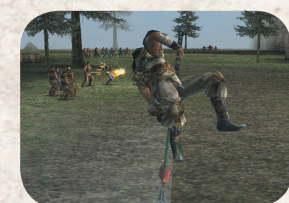

# Jump Attack

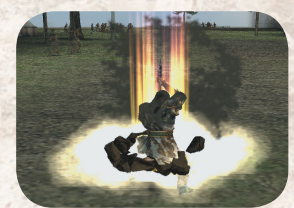

# Jumping Charge Attack

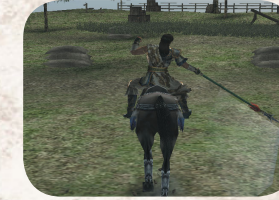

# Mounted Horse Attack

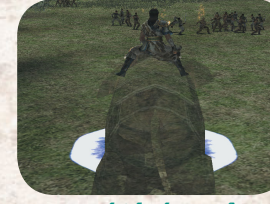

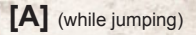

Hold down [A] while jumping to perform a jump attack.

When timed right, a jump attack can be used to dismount enemies from their steeds. It is also an effective way to escape when surrounded.

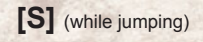

While jumping, press [S]. Upon landing, character will immediately do a charge attack. Effectiveness and type depend on the character. Particularly effective when facing a large number of enemies in an open area. Be careful, as on the way down the character will be virtually defenseless.

# [A] / [S] / [D] (on horseback)

Attack while on horseback. [A] .... Normal Attack [S] ..... Charge Attack [D] .... Musou Attack (Musou Gauge must be full)

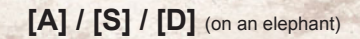

Attack while on an elephant.

- [A] .... Knock over an enemy
- [S]..... Shake the ground, stopping enemy's movement
- Mounted Elephant Attack [D]....Charge enemy and trample them underfoot

 $\mathbf{27}$ 

# **Battlefield Controls**

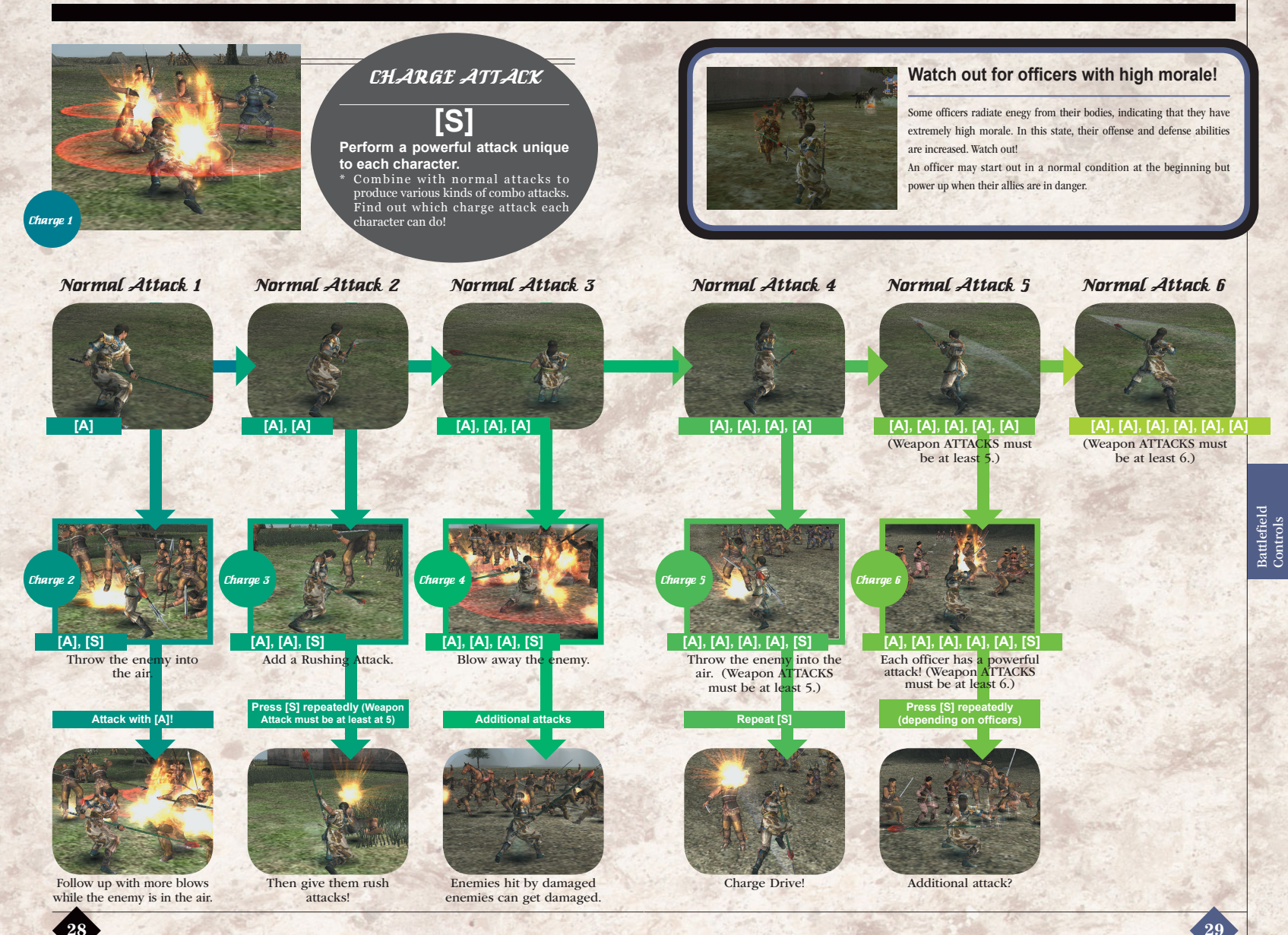

# [Tips for Charge Attacks]

# 1 Charge 1 is specific to each character

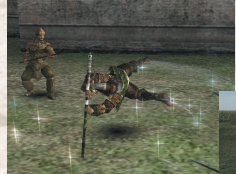

O Ma Chao Defeat enemies nearby. O Huang Gai Set up a bomb. Continue pressing [\$] to throw.

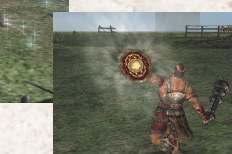

Charge 1 enables your characters to break through the enemy line, throw bombs, and so forth. Knowing the Charge 1 Attack of your character will help you through the battle.

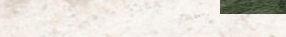

### 2 Use charge techniques for elemental attacks!

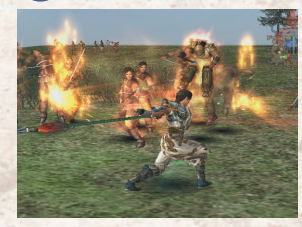

When the following conditions are met, Charge Attack will have an additional effect. • An ORB item is equipped.

• The Musou Gauge is full.

Effects depend on which ORB item is equipped.

The effect occurs automatically and the Musou Gauge is unaffected.

## Master the Combo

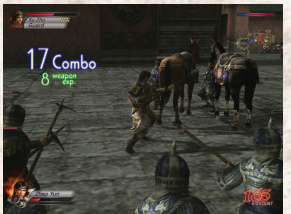

If you combo five or more hits the combo counter will appear on the screen. You can create combos easier by combining Musou Attack **\***P31 and Charge Attack.

O Benefits of Combos

• Combo against normal enemies

If you use 16 or more combos on an enemy a "Meat Bun" or "Quiver" will appear.

• Combo against a famous officers If you use 8 or more combos against a famous officer, you can receive weapon experience. If you defeat famous officers, you can level up your weapon quickly.

### MUSOU ATTACKS

Musou Attack can be used when the Musou Gauge is full.

The Musou Gauge is charged when the following occurs:

- Character does damage to an enemy.
- An enemy inflicts damage on the character.
- Character's Life Meter becomes red.
- [D] is held down.
- \* When the Musou Gauge is full, the character's body glows!

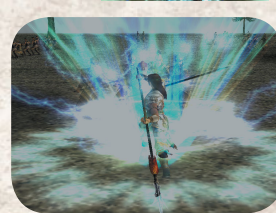

# Musou Attack

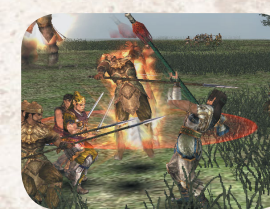

# True Musou Attack

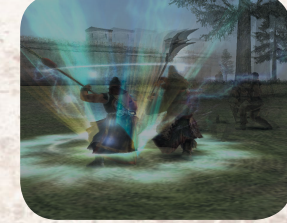

Double Musou Attack

ws!

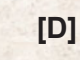

Use the character's special technique to attack. As long as [D] is pressed down, the attack will continue until the Musou Gauge is depleted.

Enemy attacks will not affect the character during his/ her Musou Attack. Use this attack to stop an enemy combination attack or when surrounded.

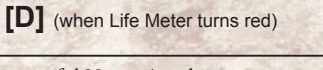

A more powerful Musou Attack.

As long as [D] is pressed down, the attack will continue until the Musou Gauge is depleted.

A True Musou Attack is more powerful than a Musou Attack, When your character's Life Meter is low, the Musou Gauge charges quickly, so don't hesitate to use it!

[D] (when playing in 2 Player Mode)

#### The most powerful Musou Attack.

When Player 1 and Player 2 are within a fixed distance of each other and both use a Musou Attack at the same time, it turns into a Double Musou Attack.

During 1 Player mode, a Double Musou Attack can be performed after certain conditions are met. \* When two characters are within a certain distance from each other, their bodies will radiate a certain light. That is the go sign for a Double Musou Attack. All that is left is the timine!

### **Battlefield Controls**

## DEFENSE

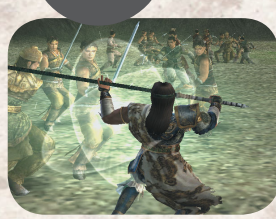

Guard

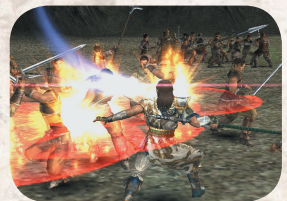

# [Left Shift]

Guard against frontal attacks.

When [Left Shift] is pressed, the viewpoint shifts behind character. Hold down the [Left Shift] to continue guarding.

Also guards against bow attacks. Can be used to change character's viewpoint while moving or in a crowded battlefield.

[S] (while guarding)

#### Knock away an enemy attack.

While using [Left Shift] to block an enemy attack directly in front of you, time it right and press [S] to have your character push back the enemy. A successful parry will inflict damage to the enemy, but failure will make the character vulnerable to attack

Parry

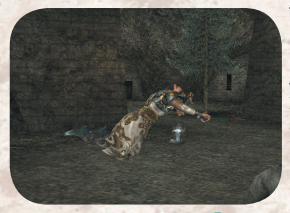

# [Left Shift] (while in air)

Regain control after being thrown into the air by an enemy attack.

If the somersault is successful, your character will land upright and be able to attack immediately. However, there are some attacks after which a somersault is impossible

Somersault

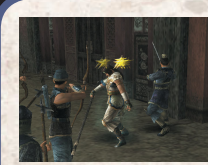

#### When you can't move ...

When your character is immobilised after taking a hit, repeatedly press the [Left Shift] / [Left Ctrl] / [D] / [S] / [A] / [Space]. Your character may recover faster.

Weapon deadlocks...

If your character and an enemy soldier are equal in strength and your weapons deadlock, press [A] repeatedly. If you win the deadlock the enemy will be in a

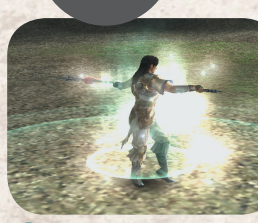

OTHER

TECHNIQUES

# Announce yourself

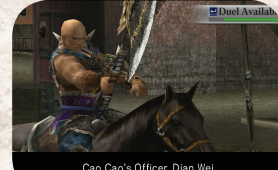

Cao Cao's Officer, Dian Wei I think you can stop "The Coming Evil"?

Accept Duels

# [1]

Press [I] to threaten and startle the enemy. Works even if the character is on horseback, but doesn't work if on an elephant.

Announcing yourself takes enemies off their guard, so be sure to follow it up with an immediate attack. However, announcing yourself leaves your character vulnerable to attack, so make sure to leave plenty of room between yourself and the enemy before doing so.

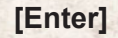

Accept the challenge of an enemy officer to a duel.

Duels may become available after certain stage conditions are met, or when certain conditions are met between the player character and the enemy officer.

To accept the challenge, press [Enter], and the duel will begin.

Whether a duel will occur between two characters depends on the "relationship" between the two combatants. The more two characters dislike each other, the more likely it becomes that a duel will occur. The results of a duel affect relationships between characters, so it is possible to develop a heated rivalry.

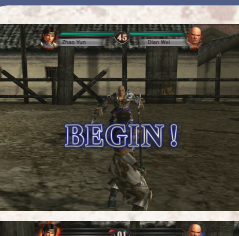

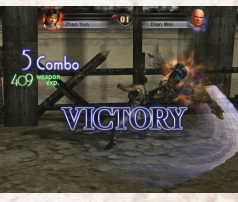

#### **Duel Rules**

When you accept a duel, the game will switch to the "Duel Screen," and a one-on-one contest between you and the enemy officer will begin. Both combatants begin with equal life, and the character who reduces the other's life to zero within the time limit wins the duel. If both combatants are left standing after time expires, then the duel ends in a draw.

- Time Limit is 45 seconds.
- A victory raises the morale of the character's entire army, and extra points are awarded when the stage is cleared.
- If the player loses the duel, the game is over.
- Normal stage combat resumes right after the duel ends.

 $\mathbf{32}$ 

vulnerable position. If you lose, your Musou Gauge will be completely depleted.

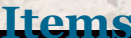

Now you learn about types and descriptions of items

# **Field Items**

Various items appear on the field during the course of the game. Pick them up to heal your character or improve his/her abilities.

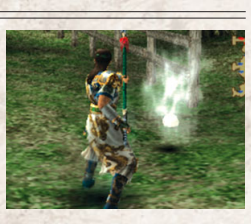

#### **Recovery**.....Takes effect immediately

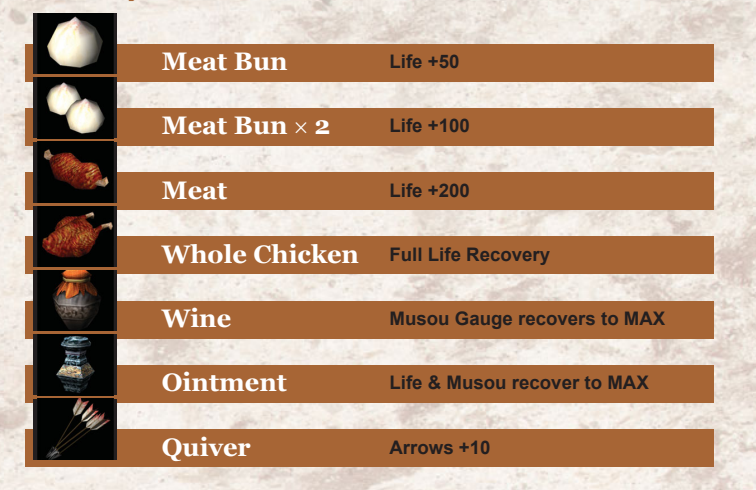

# Temporary Ability Boosters ..... Effects last for a set time

| and the second second sec |                       |                                       |  |
|----------------------------------------------------------------------------------------------------|-----------------------|---------------------------------------|--|
| 57                                                                                                    | War God's Axe         | Attack $	imes$ 2 (30 seconds)         |  |
|                                                                                                    |                       |                                       |  |
|                                                                                                    | War God's Armour      | Defense × 2 (30 seconds)              |  |
|                                                                                                    |                       | Contraction of Approximation          |  |
|                                                                                                    | Speed Boots           | MAX movement speed (30 seconds)       |  |
| -                                                                                                    |                       |                                       |  |
|                                                                                                    | Imperial Seal         | Unlimited Musou Attacks (10 sec.)     |  |
|                                                                                                    | and the second second | · · · · · · · · · · · · · · · · · · · |  |
|                                                                                                    | ??                    | Unlimited Musou Attacks (60 sec.)     |  |

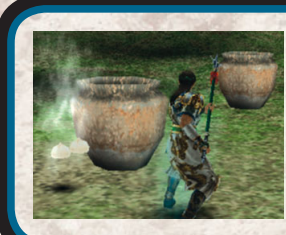

#### Items appear when...

Items usually appear when your character: Destroys boxes or vases Defeats enemy leaders Items will disappear eventually if not collected, so be sure to pick them up in time.

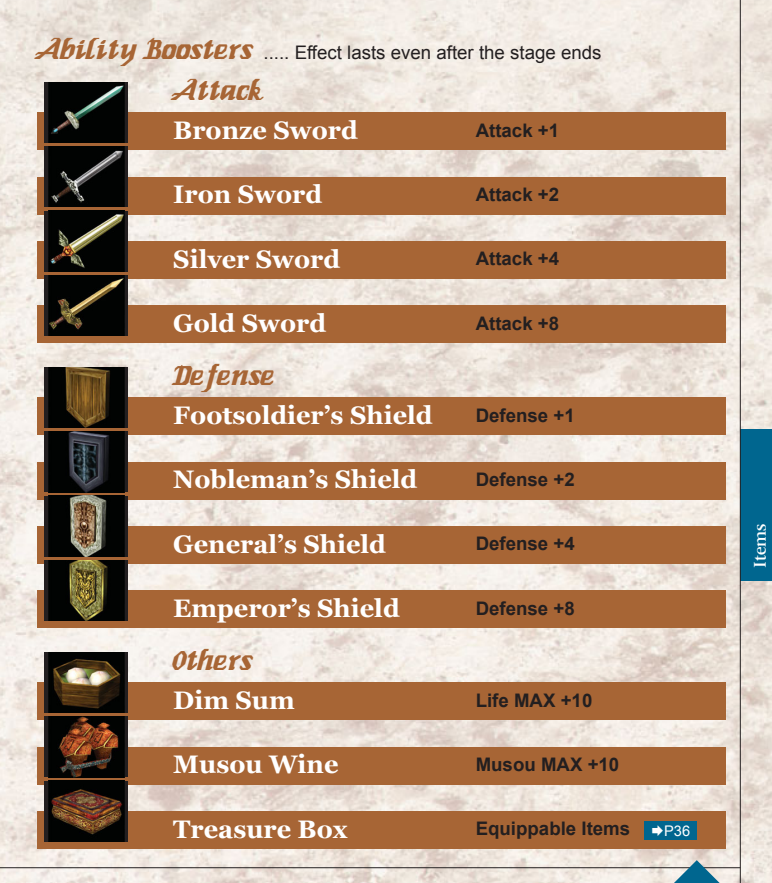

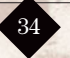

# **Equippable Items**

Increase character abilities, or add new special abilities by equipping items. There are three types of equippable items: HARNESS, ORB and SPECIAL.

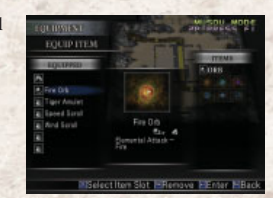

#### Harnesses

Your character begins a stage mounted on a steed. (Only 1 harness can be equipped) \* Other items of this type can also be found (if certain conditions are met).

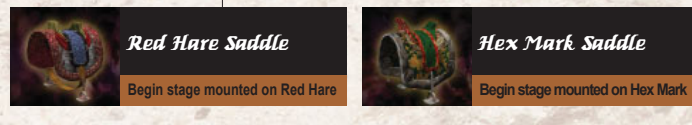

#### Orhs

Adds a special effect to character's attack (Only 1 orb can be equipped) Effects increase with higher levels (Lvl. 1-4).

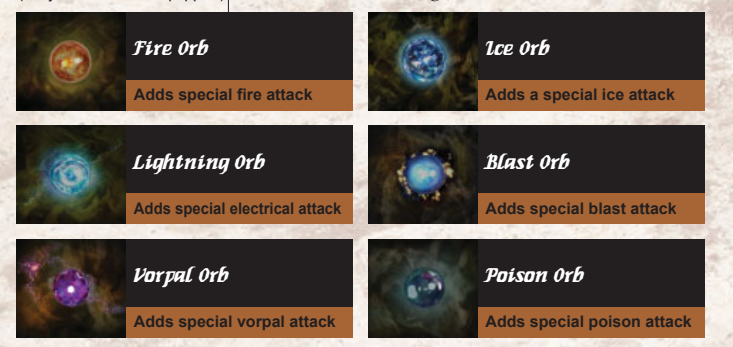

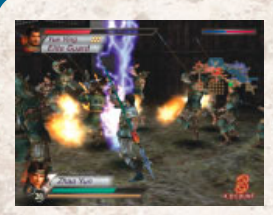

#### **Elemental Attacks**

If an Orb is equipped and the character's Musou Gauge is full, a Charge Attack will have an additional effect, depending on the Orb type, ⇒P30 Inflicts extra fire damage. Fire Lightning Lightning strikes surrounding enemies Vornal. Delivers extra damage, occasionally causing instant death

| lce   | Freezes enemy, causing temporary paralysis.          |
|-------|------------------------------------------------------|
| last  | Powerful attack that cannot be guarded against.      |
| oison | Enemy receives more damage when poison is in effect. |

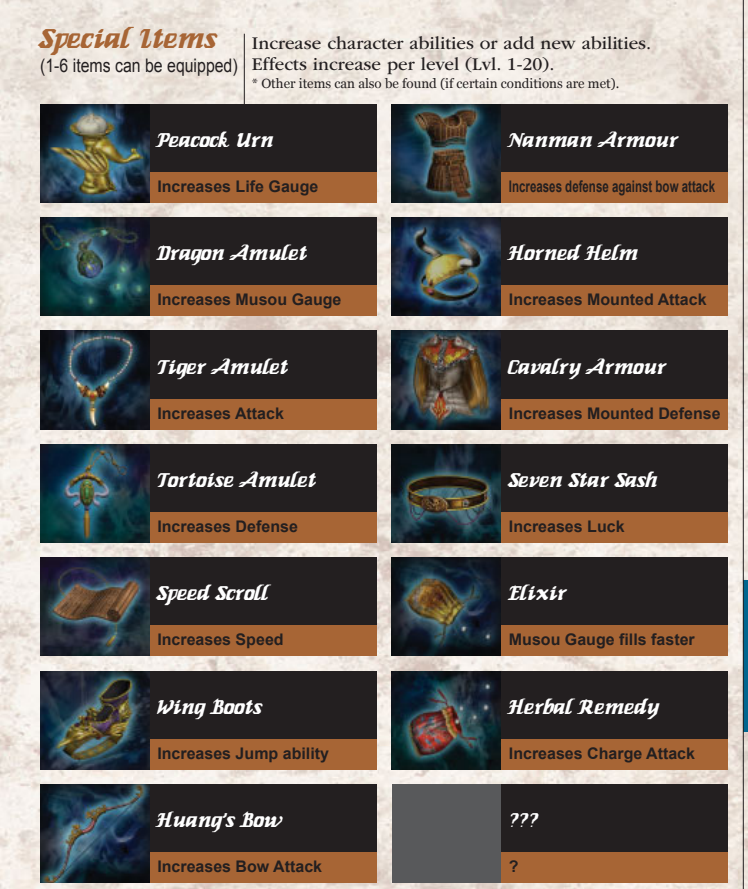

Items

Wei is a large kingdom that incorporates the Central Plains and Northern China, with its capital at Xu Chang. Driven by an intense ambition to rule all of China, Cao Cao has gathered many talented officers to serve under him and aid his conquest.

Wei

# Cao Ren

Relative of Cao Cao. Even within the illustrious Cao Family, there were few who could match his abilities on the battlefield.

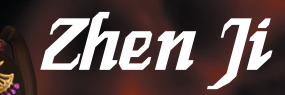

1.5.6

Wife of Cao Pi, the son of and heir apparent of Cao Cao. Supports her fatherin-law Cao Cao on his campaigns.

# Xiahou Dun

Cousin of Cao Cao. Even after losing his eye in battle, he remained an excellent fighter. Cao Cao's most trusted officer.

# Сао Сао

Ruler of Wei. Legendary for his prowess in both letters and war. Cao Cao rules with an iron fist of order amidst a world of chaos.

# Xiahou Yuan

Cousin of Cao Cao. A fierce fighter who fights alongside Cao Cao with his older brother Xiahou Dun.

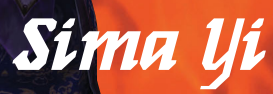

Wei Strategist whose genius knew no bounds. Often compared to the great Zhuge Liang of Shu. The Kingdom of Wu lies to the Southeast of the Chang Jiang River with its capital at Jian Ye. Founded by Sun Jian and expanded by his sons, Wu is supported by a mix of veteran officers and fresh young talent.

Kingdom of **WU** 

# Huang Gai

Having served Sun Jian since he first raised his army, Huang Gai remains a force to be reckoned with.

# Zhou Yu

Close friend of Sun Cc A genius with a mind as deadly as his sword. He is also said to have been an exceptionally attractive man.

# Sun Shang Xiang

Daughter of Sun Jian. Hottempered and eager to fight, this tomboy princess rushes to the aid of her father on the battlefield.

0 0 (30)

# Sun Jian

Ruler of Wu. A quick thinker with nerves of steel. Often called The Tiger of Jiang Dong. Sun Jian's second son. Seriousminded in contrast to his older brother, he is said to excel in defense.

# Zhou Tai

Former pirate captain. Received a meritorious scar on his face when he once rescued Sun Quan from danger.

# Sun Le

Eldest son of **Sun** Jian. His vivacity and bravery have earned him the epithet "Little Conqueror". Shu is a kingdom in the mountainous region of Western China with its capital at Cheng Du. Having endured the collapse of the old Han Dynasty, loyalists under Liu Bei dream of restoring the former glory of the Han

Kingdom of **Shu** 

Zhang Fei

Sworn brother of Liu Bei and Guan Yu. He was said to have the strength of a hundred men on the battlefield.

# Zhuge Liang

The most brilliant mind of his time. Served as Liu Bei's strategist after being honored three times by his visits.

# Yue Ying

Wife of Zhuge Liang. Supports her husband with her prowess on the battlefield.

Ruler of Shu. A virtuous man whose dream is to restore the Han Dynasty to its former glory.

Liu Bei

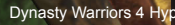

# Zhao Yun

Counted among the 5 Tiger Generals of Shu. His incredible bravery was often praised by Liu Bei.

# Guan Yu

Sworn brother of Liu Bei and Zhang Fei. A chivalrous man known for his extraordinary beard.

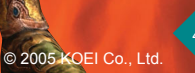

Characters

# Zhu Rong

The wife of Meng Huo. A dragon lady, who is called a descendant of God of Fire.

# Dong Zhuo

0

A villain born in the world in turmoil, Helped a child emperor to the throne to control the Dynasty.

# Lu Bu

LuBu the most powerful warrior, is brutal and dares to betray anyone for

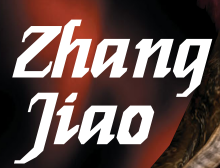

0250

The founder of the Way of Peace leads his Yellow Turbans in an armed rebellion against the Han Dynasty.

# Yuan Shao

A strong warrior from Northern China. For the honor of his family, Yuan Shao craves to make a total conquest.

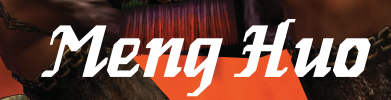

Great Nanman King. Accompanied by his own dauntless troops, Meng Huobecomes the threat against the Centra Plains of China.

# Diao Chan

A dancer serving Dong Zhuo. No one knows what Diao Chan expects to do, including the reason why she tempts Lu Bu.

# **Strategy** Tips

"A good fighter should take the initiative and never lose it" (Sun Tsu)

# Effective officer development!

Upon defeating certain officers, weapons, shields or other items can appear. Collecting these will raise the abilities of your officer. You can also get equippable items from Treasure Boxes. However, you will only find out the contents of the box once you clear the stage. You can then equip new items for the next stage.

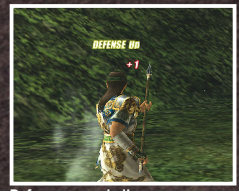

🛎 x3 UP! 21179 UP!

UPI

Guan Yu

POINTS RANK LIFE MUSOU

ATTACK

DEFENSE MODEL

You receive Game Points for clearing a stage. Once Defense upgraded these points exceed a set amount, your officer's rank will increase.

#### Strengthen your character in Free Mode

The officers' game points are the same in both Musou Mode and Free Mode. If you develop a character in Free Mode, you can play that character in Musou Mode with the same level and ability as in Free Mode.

If you come to fail in a certain stage in Musou Mode, switch to Free Mode and build up the officer character there, then go back to Musou Mode. You might come to Did you get stronger? play more easily.

# **Use information wisely!**

#### Check out the battlefield with [Tab]

Make the best use of the map so as not to get lost in the battlefield. Grasp where you are on the map, then switch to the Zoom Map to check out the topology in the vicinity. Use [Tab] and toggle maps effectively.

#### Check out the Life Disp

Press [L] during the combat to display a red Life Display over the heads of your enemies. It enables you to tell enemies from allies and know their remaining life

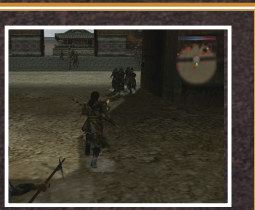

Check done and ready to go!

# Put your bodyguards to work!

## Bodyguard life recovery

46

When you pick up a life recovery item, your bodyguards' life recovers, too. Even if your life meter is full, your bodyguards may be struggling. Make sure to heal them as well.

Pressing [O] will change your bodyguards' orders. If they are not in the thick of the fighting, then they will not receive Don't go too far! as many Bodyguards Points. Keep an eye on their location and their orders, and try to keep them in battle at all times.

# Ride your favorite horse in the battlefield!

Riding a horse, you can reach the destination sooner. You can use Attack, Charge and Musou attacks, Horses have ranks, too. Good horses can run faster and can knock out even high-ranked enemies.

#### Where is my h

If you are equipped with a Harness item, you can locate the I count on you, buddy! horse on the map even after you get off the horse.

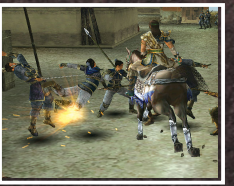

## Raise your army's morale!

#### What is "morale"

Each army has its morale, which affects its fighting capability. The army's morale decreases if its units are beaten. Morale is lost if the army's commander is defeated. Morale can also be affected by events.

#### How to raise the r

Your allies' morale increases when you defeat famous officers and enemy units, and when you defeat a certain number of enemies.

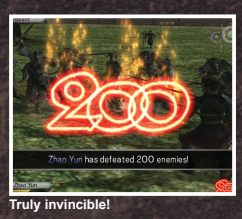

# Friendships among officers!

Friendships can be built among famous officers, whether allies or enemies. It can affect conversations among officers. You may have to fight a duel with less friendly enemies. Thus, friendships may affect the battles themselves. This function is common both in Musou Mode and Free Mode.

- Rescue the officers fighting uphill battles, play the game in the 2P mode, etc.

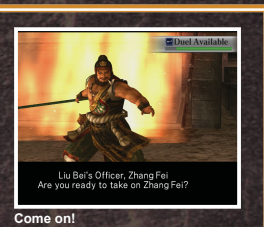

Losing friendships Defeat the enemy officers, etc.

# Change the officer models!

When you meet certain conditions new characters will be unlocked. In addition, different model types of the same character will become available the more you advance in the game.

Press [Tab] on the Character Select screen. Check out the available character models.

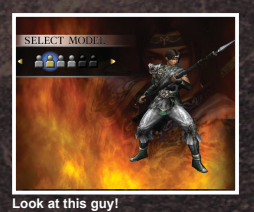

# Troubleshooting

When you encounter a problem, please refer to the troubleshooting hints below. These troubleshooting hints may not be applicable depending on the hardware and software you use. If you try the troubleshooting hints below and you continue to have problems, please visit our web site (www.dw4hyper.com). Note that any changes to your hardware or system configurations are made at your own risk and responsibility.

#### Basic Checks

General problems

- Confirm that the system requirements for this product are met.
- Check the bottom side of the disc for any scratches or dirt.

Memory

General problems

- Close all running applications.
- Minimize the amount of memory-resident programs.
- Set the screen saver to "None".
- \* Set up the screen saver at [Display Properties]-[Screen Saver] tab. To display the [Display Properties], right-click on an empty spot of the desktop and select [Properties].

#### Hard Disk

Bad installation, hang-up, crash

• Adjust your hard disk as follows:

Click [start]  $\rightarrow$  [My Computer]. Right-click on the respective hard drive. Then click [Properties] to display its properties.

- O Clean up
- 1 Click the [General] tab.
- 2 Click the [Disk Cleanup] button.
- Check the [Temporary files] box under [Files to delete]. (Check other boxes at your discretion.)
- Click [OK]. If confirmation messages are displayed during the clean-up process, delete those files at your discretion.
- O Error-checking
- 1 Check the [Tools] tab.
- 2 Click the [Check Now...] button under [Error-checking].
- **O** Defragmentation
- 1 Click the [Tools] tab.
- 2 Click the [Defragment Now...] button under [Defragmentation].

#### DVD-ROM Drive

Bad installation, startup trouble, sound problem

• Please clean the DVD-ROM drive.

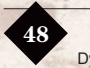

Video Card

#### Graphical display, hang-up, crash

- Update your video card drivers. As a rule we recommend you to use the most current video card drivers.
- \* Contact your hardware manufacturer or parts manufacturer for available drivers and update information.
- \* Depending on your computer system the game may not run properly.
- \* If you still experience problems, update your chipset (motherboard) drivers if possible.
- The game contains 3D graphics. In order to use all functions effectively, you must have hardware acceleration that supports 3D graphics. Confirm with your hardware manufacturer whether your video card supports hardware graphics acceleration.

#### Compatible Video Cards (as of August 2005)

ATI RADEON X800, ATI RADEON 9800 PRO, ATI RADEON 9600 PRO, ATI RADEON 9200, ATI RADEON 8500

NVIDIA GEForce FX 6600 GT, NVIDIA GEForce FX 5700 Ultra, NVIDIA GEForce FX 5600 Ultra, NVIDIA GEForce FX 5200 Ultra, NVIDIA GEForce Ti 4600, NVIDIA GEForce Ti 4200, NVIDIA GEForce3, NVIDIA QUADRO FX 500/FX 600

 For more information on compatible video cards, refer to: http://www.dw4hyper.com

#### Sound Card

#### Sound problem, movie playback, hang-up, crash

- Update your sound card drivers.
- \* Confirm with your hardware manufacturer and parts manufacturer for available drivers and update information.
- \* If you still experience problems, update your chipset (motherboard) drivers if possible.
- Lower the acceleration level of your sound card.

If you cannot update the drivers, check if changing the setting of [Hardware acceleration] from [Full] to [None] fixes the problem.

#### **OWindows XP**

[start] → [Control Panel] → [Sound, Speech, and Audio Devices] → [Sound and Audio Devices] → [Audio] tab → [Advanced...] under [Sound playback] → [Performance] tab

#### OWindows 2000

 $[start] \rightarrow [Settings] \rightarrow [Control Panel] \rightarrow [Sound and Multimedia] \rightarrow [Audio] tab → [Play] under [Advanced] \rightarrow [Performance] tab$ 

# **Before You Contact User Support:**

Please check the specifications and relevant information of your PC using our System Checker program. You can download the software free from the URL below:

http://www.dw4hyper.com

# **User Support**

If you come across any problems with the product (e.g., the software doesn't work or freezes during play), please visit our Dynasty Warriors 4 Hyper support website. You will find several support options available, as well as a support contact form.

\* When contacting support, give as many details as possible about your problem as well as the PC configuration you are using.

Contact:

User Support Dynasty Warriors 4 Hyper for Windows KOEI Limited Suite 209a, The Spirella Building, Bridge Road Letchworth Garden City, Hertfordshire SG6 4ET, United Kingdom Support Website: http://www.dw4hyper.com

#### ♦ Notes

- We cannot provide game counseling or gameplay hints.
- If the game disc is damaged due to negligence, we will replace it at your expense.
- Products purchased by mistake are not subject for replacement.
- No user support is available for duplicates, rented copies, or promotional copies.

# **Limited Warranty**

#### (For product purchased in the UK and Europe)

KOEI Ltd. warrants to the original purchaser that this Game Disc shall be free from defects in materials and workmanship for a period of ninety (90) days from the date of purchase. If a defect covered by this warranty occurs during this 90-day warranty period, KOEI Ltd. will repair or replace the Game Disc, at its option, free of charge.

To receive this warranty service:

- 1. Send in your Registration Card.
- 2. Save your sales receipt, indicating date of purchase, and the UPC code (barcode) found on the game packaging.
- 3. If your game is covered under a store warranty, return the Game Disc to the store at which you purchased the game.
- 4. If the game develops a problem requiring service during the 90-day warranty period, and is not covered by a store warranty, notify KOEI Ltd. via our website at http://www.dw4hyper.com.
- 5. If the Service Representative is unable to solve the problem, you will be provided with a Return Authorisation number. Record this number prominently on the outside packaging of your defective Game Disc, enclose your name, address and phone number, and return the Game Disc,

POSTAGE PREPAID AND INSURED FOR LOSS OR DAMAGE, together with your sales receipt and the UPC code (barcode) within the 90-day warranty period to:

KOEI Limited Suite 209a, The Spirella Building Bridge Road Letchworth Garden City Hertfordshire SG6 4ET United Kingdom

Please allow 28 days from dispatch for the return of your Game Disc.

This warranty shall not apply if the Game Disc has been damaged by negligence, accident, unreasonable use, modification, tampering, or by other causes unrelated to defective materials or workmanship.